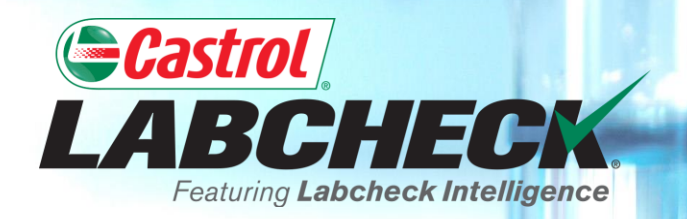

## **QUICK START GUIDE**

# MANAGEMENT & DIAGNOSTIC REPORTS

Learn About:

- 1. Locating management and diagnostic reports on the Reports tab
- 2. Report descriptions
- 3. Generating a PDF version of a report

#### **LOCATING MANAGEMENT & DIAGNOSTIC REPORTS**

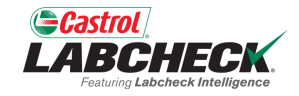

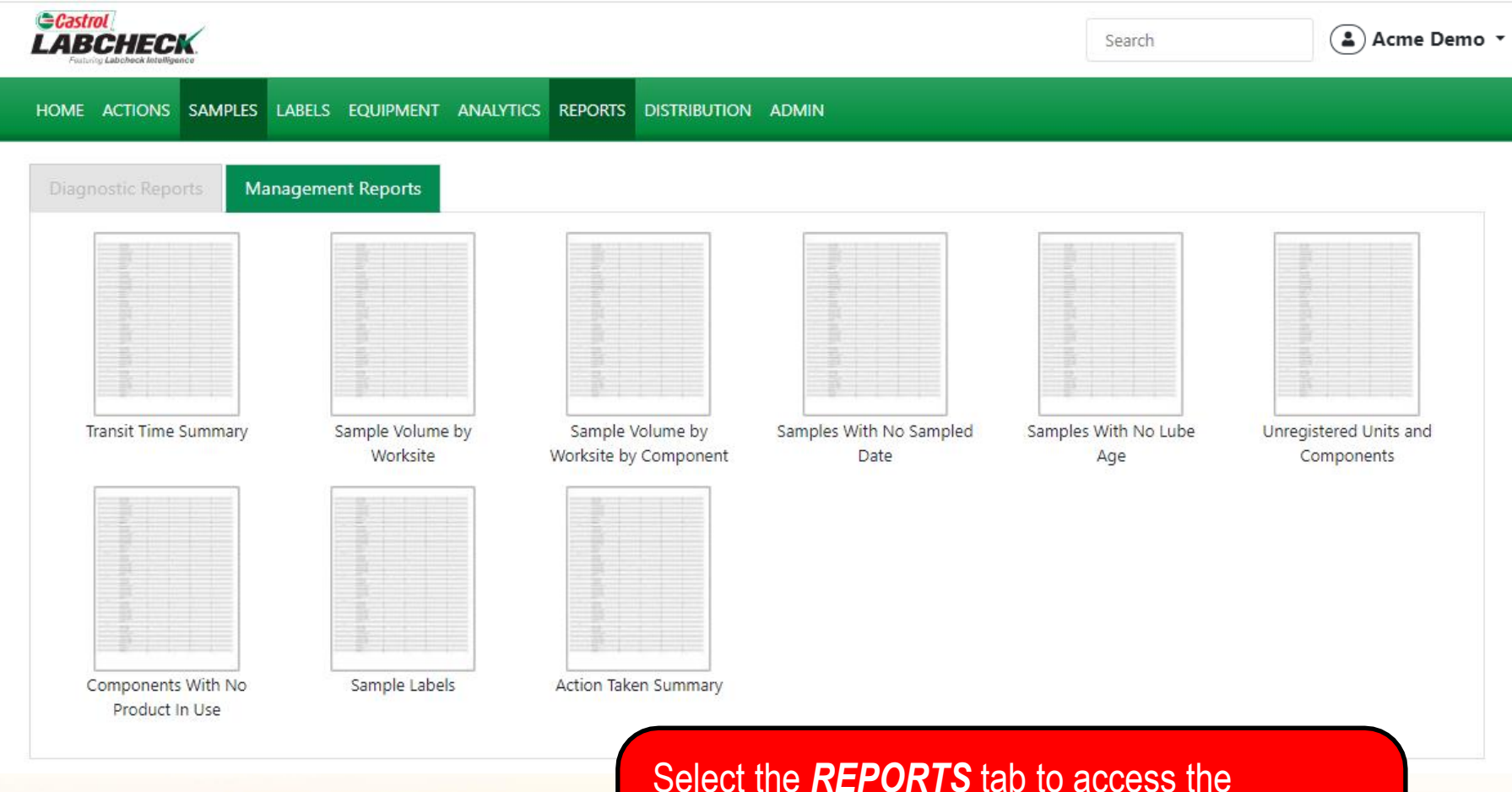

Select the **REPORTS** tab to access the Management and Diagnostic reports. Locate the desired report and simply click on it to create the report.

#### MANAGEMENT REPORT DESCRIPTIONS (1 OF 3)

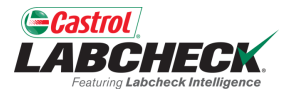

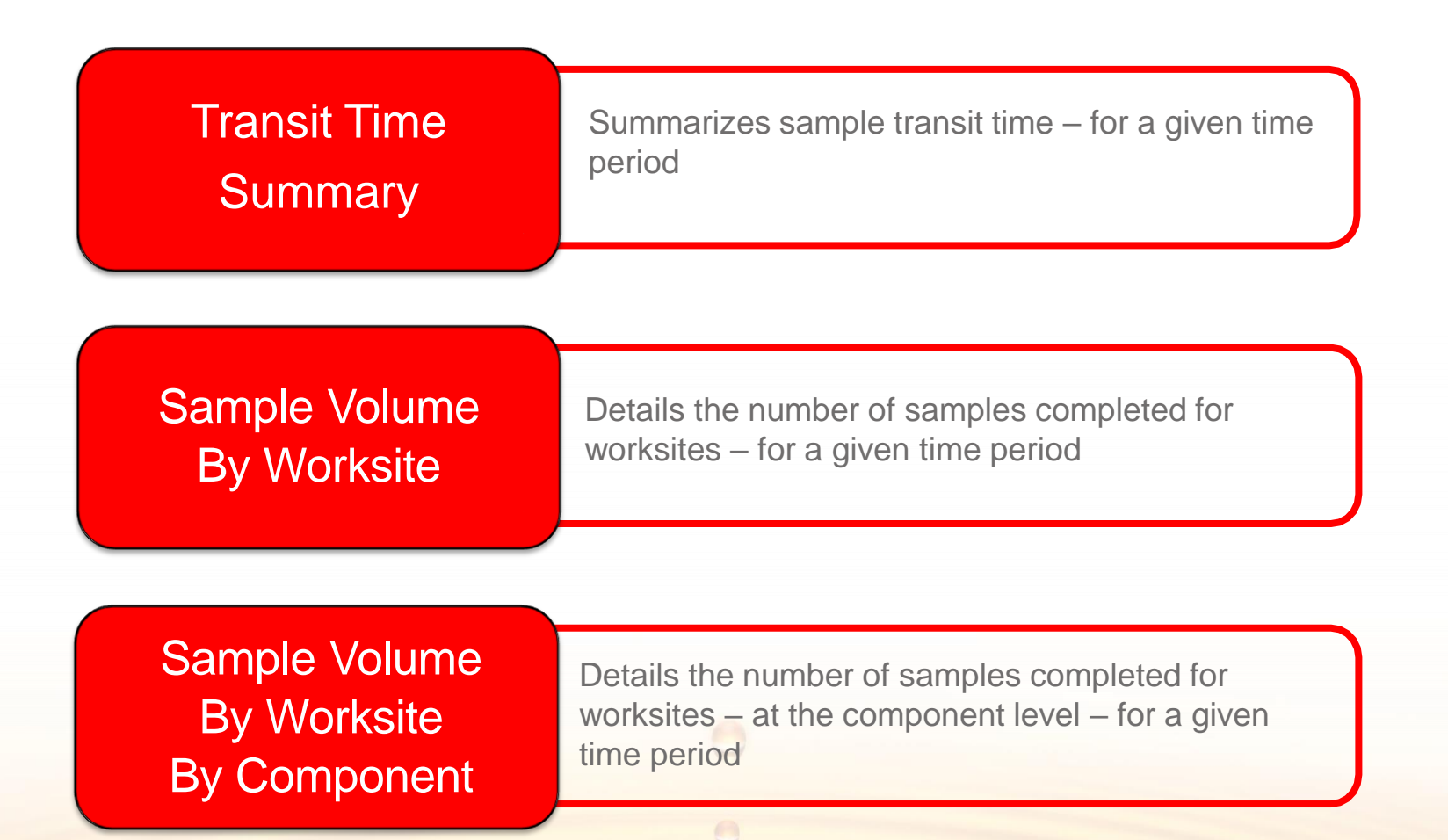

#### MANAGEMENT REPORT DESCRIPTIONS (2 OF 3)

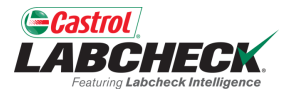

| Unregistered Units and Components     | List of units and components with missing registration information by worksite – for a given time period                                |  |
|---------------------------------------|----------------------------------------------------------------------------------------------------|--|
|                                       |                                                                                                    |  |
| Components with No<br>Products in Use | Lists worksite, unit ID, component, and last<br>sampled date for samples submitted with<br>incorrect or no oil information submitted    |  |
|                                       |                                                                                                    |  |
| Samples with No<br>Sample Date        | Lists worksite, unit ID, component, and sample received date for samples received without a sample taken date – for a given time period |  |

#### MANAGEMENT REPORT DESCRIPTIONS (3 OF 3)

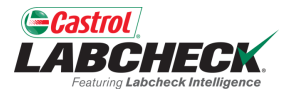

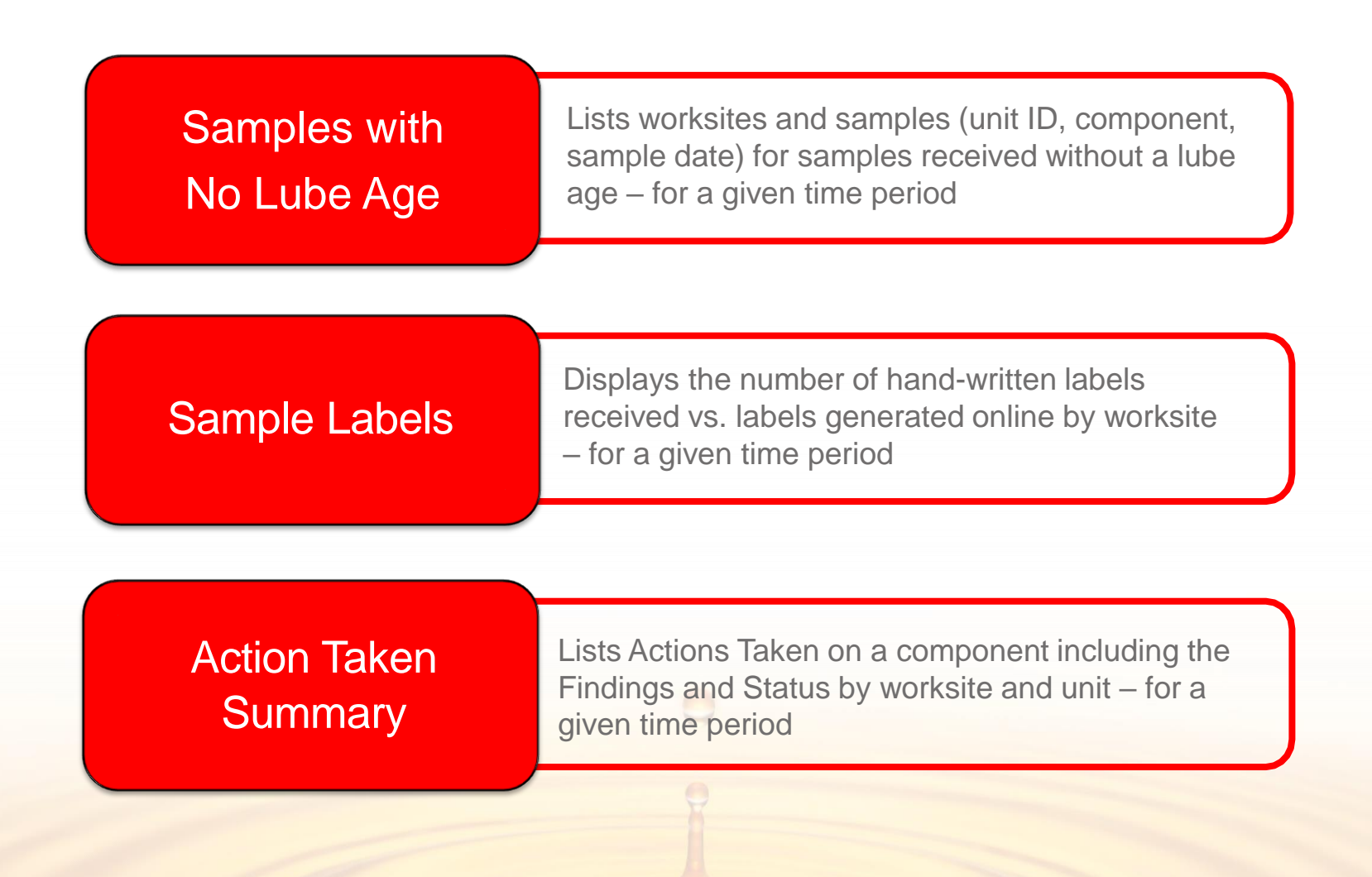

#### **DIAGNOSTIC REPORT DESCRIPTIONS**

(1 OF 2)

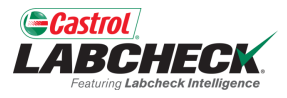

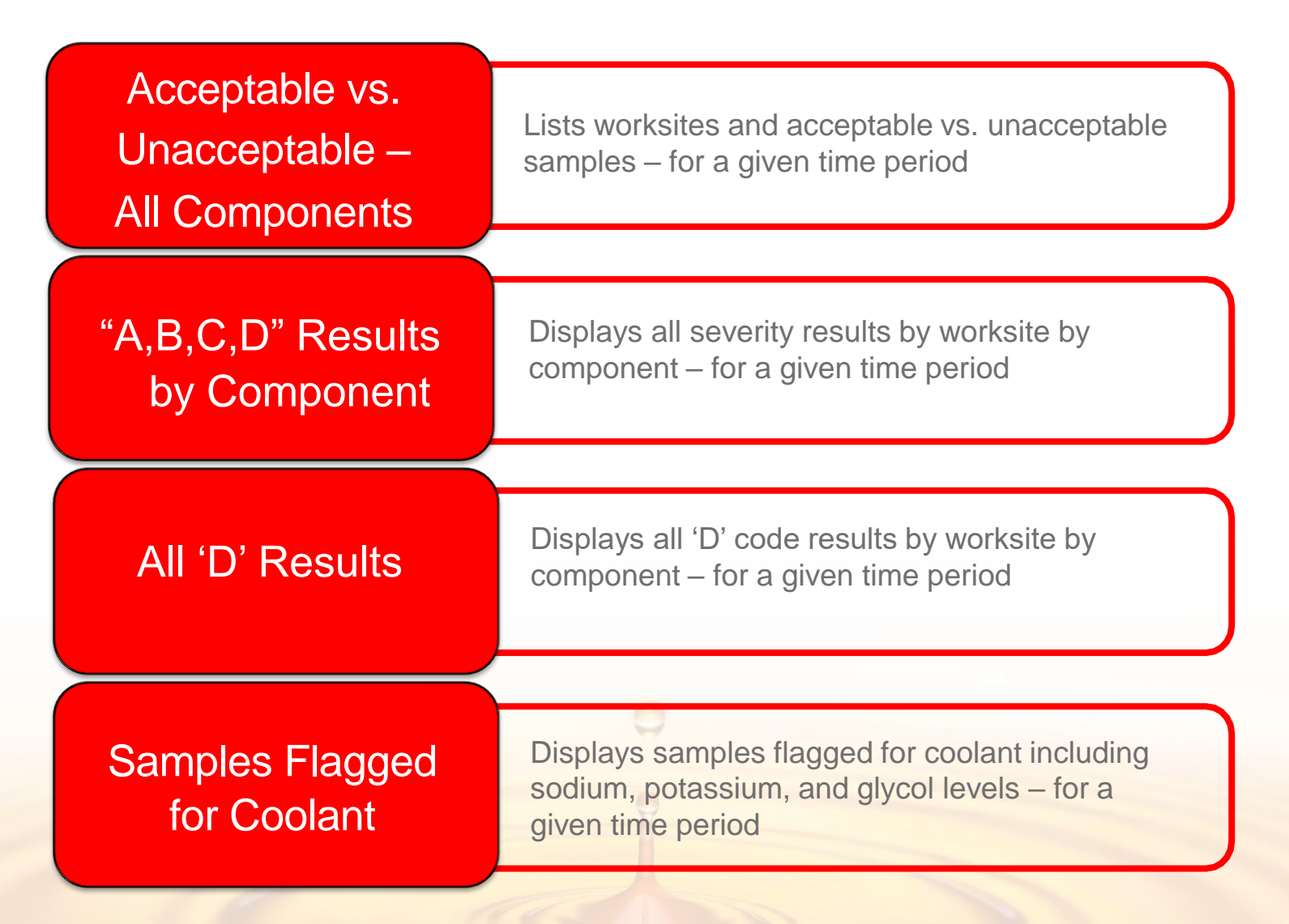

#### **DIAGNOSTIC REPORT DESCRIPTIONS**

(2 OF 2)

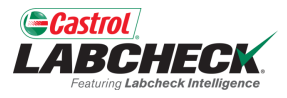

| Engines, Hydraulics<br>and Transmissions<br>with Dirt | Displays samples flagged for dirt including Silicon<br>(Si) levels – for a given time period                                  |  |  |
|-------------------------------------------------------|----------------------------------------------------------------------------------------------------|--|--|
| Critical Oxidation &<br>Nitration Levels              | Displays samples with 'D' code levels of oxidation and nitration – for a given time period                                    |  |  |
| Critical Fuel<br>Contamination                        | Displays samples with fuel contamination levels<br>exceeding 4% with a decrease in oil viscosity –<br>for a given time period |  |  |

#### **GENERATING REPORTS** (1 OF 2)

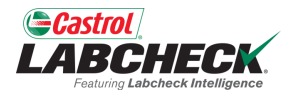

| Castrol                                  |                        | Search                | A suma Dama a          |
|------------------------------------------|------------------------|-----------------------|------------------------|
| CARGE LABORACE Antelligence              | TRANSIT TIME SUMMARY   | Search                | Acme Demo +            |
| Home actions samples labels equipment an | Filters                |                       |                        |
| Diagnostic Reports Management Reports    | - Select -             |                       |                        |
|                                          | Start Date* End Date*  |                       |                        |
|                                          | 07/01/2022             |                       |                        |
|                                          | Customer*              | P. C. C.              |                        |
|                                          | Acme Demo Q            |                       |                        |
| Transit Time Summary Sample Volume by    | Include Details        | ples With No Lube Age | Unregistered Units and |
| Worksite                                 | CLOSE CLEAR RUN REPORT |                       | Components             |
|                                          |                        | •                     |                        |
|                                          |                        |                       |                        |
|                                          |                        |                       |                        |
| Components With No Sample Labels         | Action Taken Summary   |                       |                        |

First define the date range by selecting the **Start & End Date**. Next click the search button to locate and select the worksite(s) or locations you want to include. Once selections are made, click the **RUN REPORT** button. Select the dropdown to use a saved filter. For move detailed instructions, please see the **Filters** quick start guide.

#### GENERATING REPORTS (2 OF 2)

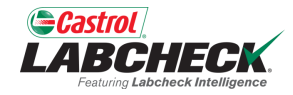

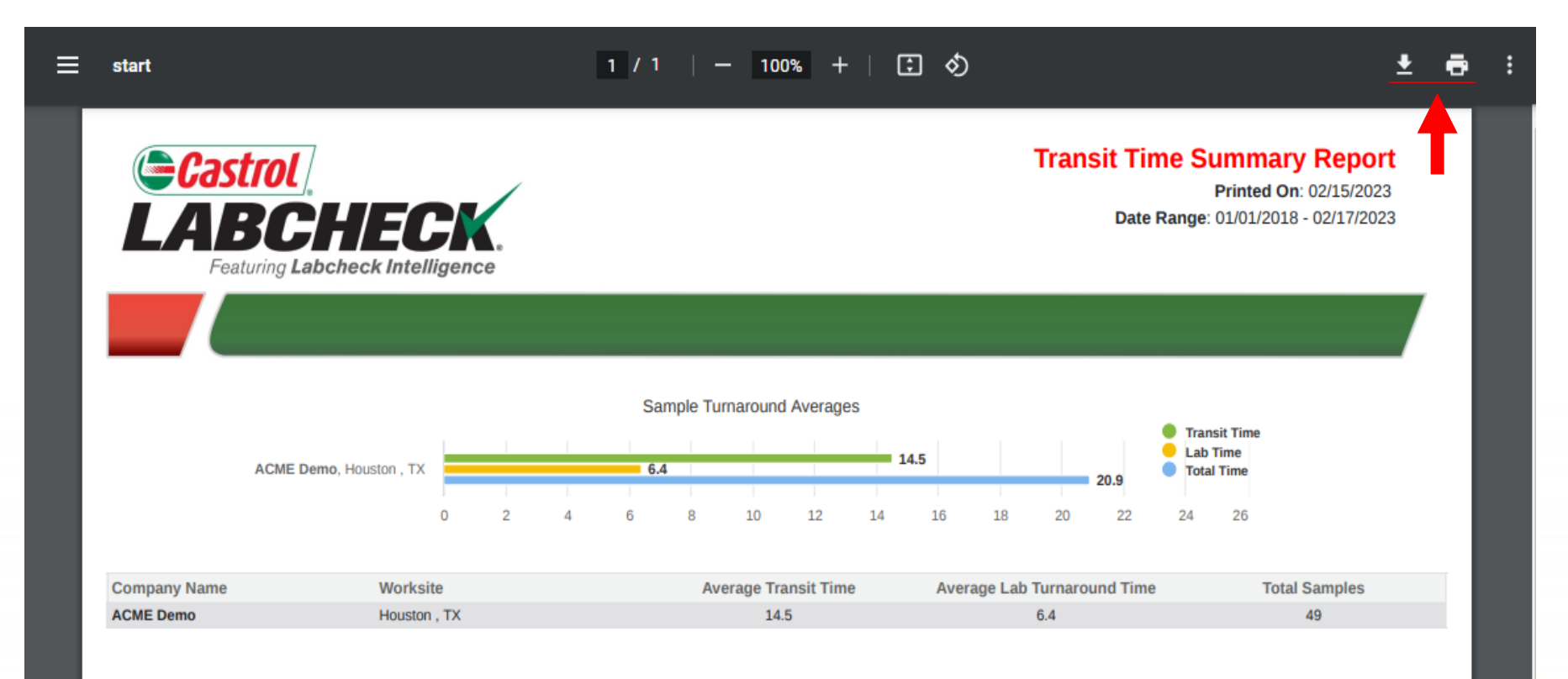

A new tab will open with the report PDF. To **Print**, simple select the printer icon or using your keyboard – click the 'CTRL' button + the letter P.

To *Download*, simply select the download icon.

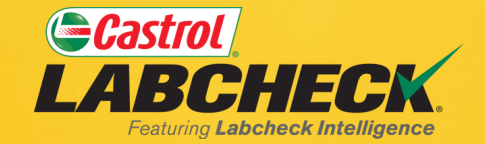

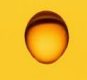

### CASTROL LABCHECK SUPPORT DESK: Phone: 866-LABCHECK (522-2432)

Labchecksupport@bureauveritas.com

https://www.labcheckresources.com/

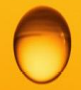

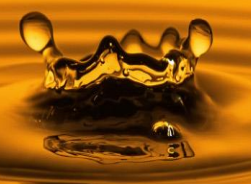